# CEBORA MQTT Instruction manual

### **Main Index**

| 1 Introduction                   | 2 |
|----------------------------------|---|
| 1.1 Network connection           | 2 |
| 1.2 Generator name               | 2 |
| 2 MQTT configuration             | 4 |
| 2.1 Customisable MQTT parameters | 4 |
| 2.2 Other preset MQTT parameters | 4 |
| 3 Operation                      | 6 |
| 3.1 Status message               | 6 |
| 3.2 Welding message              | 7 |
| 4 Test                           | 8 |
|                                  |   |

### **1** Introduction

This document refers to KINGSTAR and WIN TIG MIG generators with software version **1.8** or higher that include support for MQTT **3.1.1** client version.

For REST API documentation refer to the specific document version **1.8.1** or later.

## **1.1 Network connection**

Configure the LAN network by following the instructions with code 3301067A and by installing the trusted root certificate in all client computers.

By typing the generator address in a browser, the homepage of the web app should open without displaying any warning about the trustworthiness of the site and in the address bar there should be a closed padlock icon.

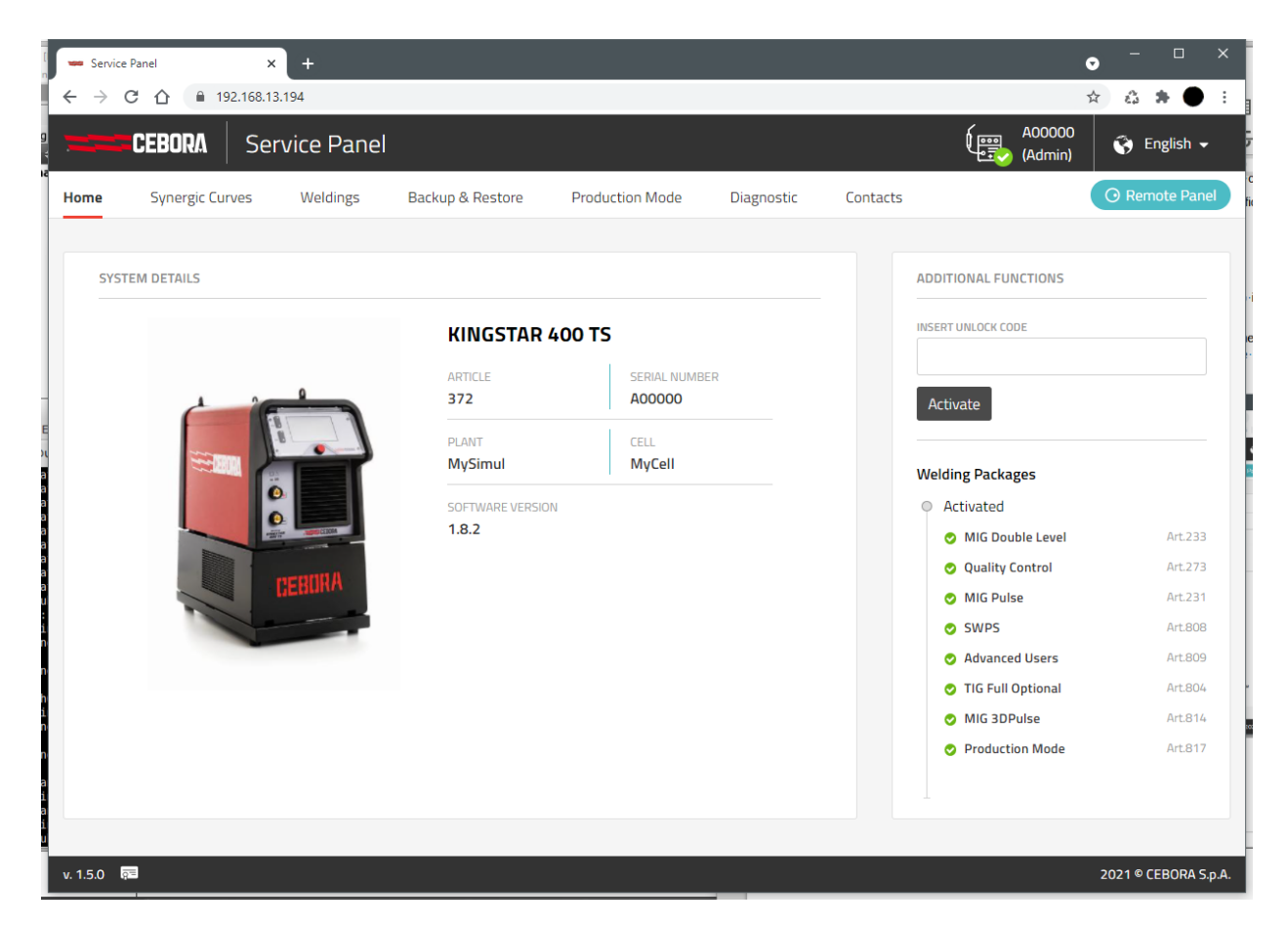

#### 1.2 Generator name

On the homepage, among the machine general information, the fields PLANT and CELL are visible, which must be configured appropriately using the virtual keyboard on the generator panel:

 $\texttt{MENU} \rightarrow \texttt{Settings} \rightarrow \texttt{Generator} \text{ Name}$ 

| Nome Generatore                     |         | 15:07:33<br>26/05/21 |
|-------------------------------------|---------|----------------------|
| MIG Short SG2 (G3Si1) 0.9 mm Ar + 7 | 18% CO2 |                      |
| Impianto                            | MyPlant |                      |
| Cella                               | MyCell  |                      |
|                                     |         |                      |
|                                     |         |                      |
|                                     |         |                      |
|                                     |         |                      |
|                                     |         |                      |

The ARTICLE and SERIAL NUMBER codes are preset by the manufacturer and cannot be changed.

### 2 MQTT configuration

### 2.1 Customisable MQTT parameters

Use the virtual keyboard from the generator panel to set the server connection parameters:

MENU → Settings → MQTT Broker URL Username Password

The generator uses as *client-id* the string composed by COMPANY-SERIAL NUMBER and as *topic* prefix the fields PLANT and CELL. In this example:

| client-id:    | CEBORA-P2631A   |
|---------------|-----------------|
| topic-prefix: | MyPlant/MyCell/ |

#### 2.2 Other preset MQTT parameters

There are also other parameters of the MQTT configuration that are not currently modifiable from the user interface, in particular:

Quality of Service:

| QoS0 | the message is sent once without ACK ( <i>default</i> ) |
|------|---------------------------------------------------------|
| QoS1 | the message is sent until an ACK is received            |
| QoS2 | dual handshake to ensure only one message is sent       |

#### Connection Type:

| http | non-secure connection – default port 1883 |
|------|-------------------------------------------|
|------|-------------------------------------------|

https secure connection\* – default port 8883

#### Port number:

Only the default ones.

Press the 0N button to activate the MQTT client in the generator.

| Configurazione MQTT          | Ĩ\\$\$<br>♪<br>な<br>い<br>い<br>い<br>し<br>い<br>し<br>い<br>い<br>い<br>い<br>い<br>い<br>い<br>い<br>い<br>い<br>い<br>い<br>い | 16:01:09<br>23/06/21 |
|------------------------------|----------------------------------------------------------------------------------------------------|----------------------|
| Topic Prefix: MyPlant/MyCell |                                                                                                    |                      |
| URL del Broker               | 192.168.14.70                                                                                                    | ON                   |
| Nome Utente                  | user                                                                                                    |                      |
| Password                     | pwd                                                                                                    |                      |
|                              |                                                                                                    |                      |
|                              |                                                                                                    |                      |
|                              |                                                                                                    | Ð                    |

If the client successfully connects to the server, a fixed MQTT icon appears in the top status bar.

If the client is failing to connect to the server, the MQTT icon flashes; the client retries the connection at regular intervals as long as the ON button is active.

## 3 Operation

### 3.1 Status message

For each status change (OPERATIONAL, WARNING, ERROR, etc.) the generator automatically sends a message identified by the topic <topic-prefix>/state containing the general machine status, the welding status and the list (if any) of active errors using the JSON format in the payload.

```
{
   "id" : "CEBORA-P2631A",
   "processState" : {
      "active" : false,
      "welding" : false
   },
   "systemState" : "operational"
}
```

The payload is identical to what you can obtain via the REST API:

GET https://<power-source-ip>/api/state

enriched with the "id" field valorised with the MQTT client identifier.

This message is *retained* and therefore is still sent to clients that subscribe after the generator has connected.

In case of sudden disconnection from the network, the generator prepares the broker with its *Last Will and Testament* (LWT), which consists in sending to all subscribed clients the status message with the field "systemState": "offline".

The possible values of the "systemState" field are: init, operational, warning, error, poweroff, update, reset, offline.

In the operational state the generator can perform the weld which is signalled with Boolean flags:

active: welding process in progress (also includes the off-arc phases such as pregas and postgas)

welding: arc welding in progress

### 3.2 Welding message

For each weld bead (START – STOP sequence) the generator automatically sends a message identified by the topic <topic-prefix>/measureLog containing the summary data of the weld performed using the JSON format.

{

```
"arcOnCount" : 4079,
  "arcOnTime" : 1.3,
  "avgCurrent" : 25.6,
  "avgMotorCurrent" : 0.2,
  "avgVoltage" : 14.4,
  "avgWireSpeed" : 1,
  "energy" : 0,987,
  "qasOnTime" : 4.47,
  "id" : 0,
  "jobId" : 2,
  "jobsName" : "ABCXYZ01",
  "mainCurrentTime" : 1.29,
  "pieceId" : 5,
  "gcArcLostResult" : 0,
  "qcCurrentResult" : 0,
  "qcMainTimeResult" : 0,
  "qcResult" : 0,
  "qcVoltageResult" : 0,
  "startTimeStamp" : "2021-05-21T14:33:24",
  "suppliedGas" : 0.74,
  "suppliedWire" : 0,022,
  "suppliedWireWeight" : 0.13793999999999998,
  "trackingId" : "F2021003",
  "welder" : ""
  "weldingTime" : 4.49
}
```

The payload is similar to what you can obtain via the REST API:

GET https://<power-source-ip>/api/measurelogs

This message is *non-retained*, so clients must subscribe before the generator begins to weld.

Some fields of the structure (e.g. "trackingId") are populated only if certain functions are activated in the generator (e.g. *Production Mode* art. 817 option)

Some non-integer numeric fields have several decimal places and must be appropriately rounded on receipt. This is a defect attributable to the current library in use and may be fixed in future releases.

### 4 Test

The tests were carried out both in local network and in public network, using the **Eclipse Mosquitto** software as broker and the **MQTT.fx** software as client

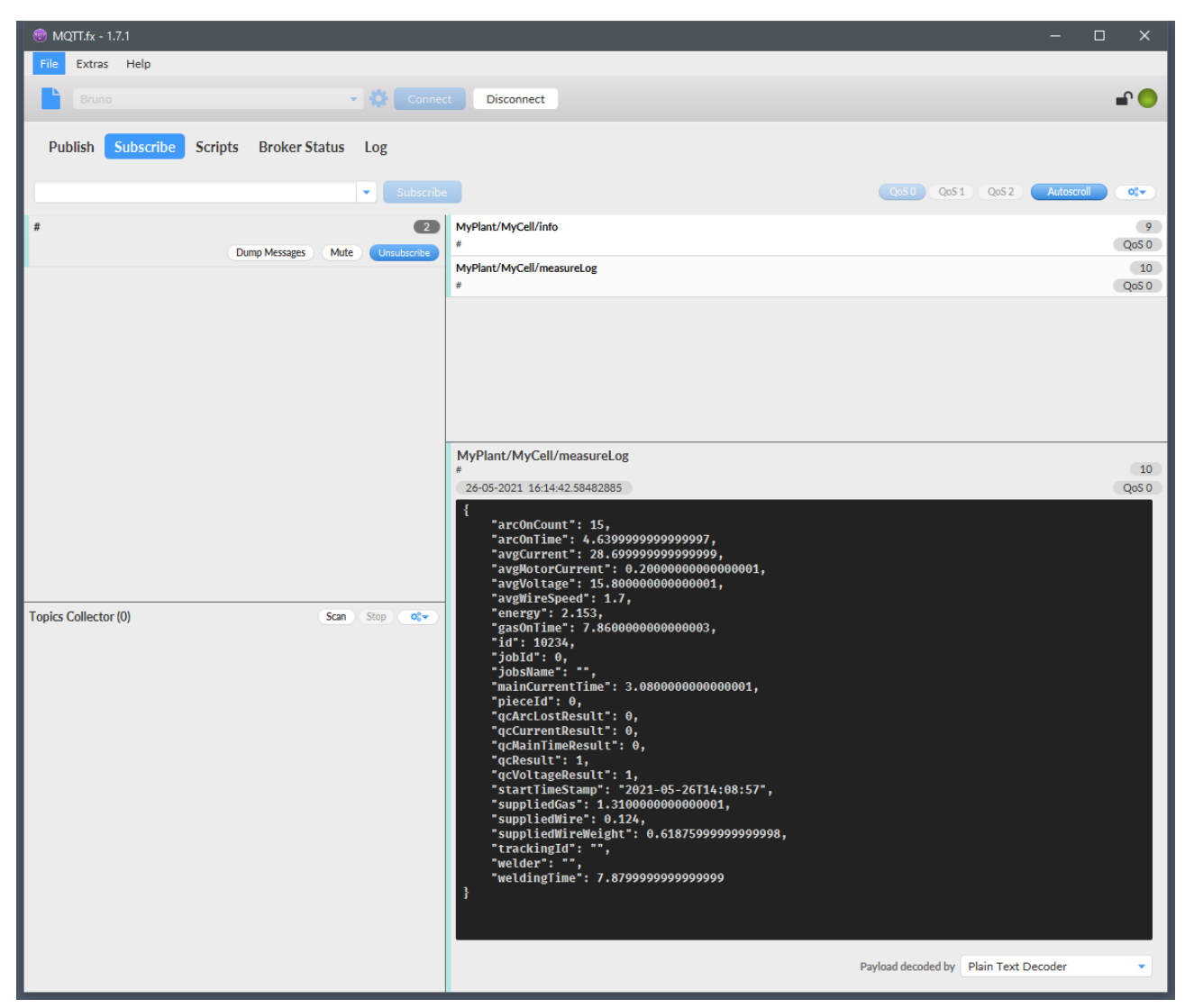